# SBC21 / EC21 / NSD21

# **Quick Start Guide**

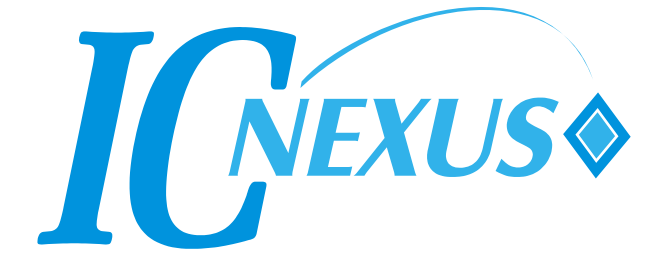

Copyright 2000 - 2013 IC Nexus Corporation. All rights reserved

### **Release Notes**

| Version | Release Date  | Notes                                                               |
|---------|---------------|---------------------------------------------------------------------|
| 1.0     | June 2013     | Initial release                                                     |
| 2.0     | October 2013  | Correct some typo errors                                            |
| 3.1     | October 2013  | Modify some error                                                   |
| 4.0     | November 2012 | Add console connection setting                                      |
| 4.0     | November 2013 | Add Ubuntu root password                                            |
| 5.0     | December 2013 | Modify u-boot arguments                                             |
| 6.0     | January 2013  | Add NSD2105                                                         |
| 7.0     | February 2013 | Add the procedure of updating firmware<br>via USB dongle or MicroSD |
| 8.0     | February 2013 | Remove WiFi Manager                                                 |
|         |               |                                                                     |

#### Disclaimer

This documentation is provided for use with IC Nexus products. No license to IC Nexus property right is granted. IC Nexus assumes no liability, provides no warranty either expressed or implied relating to the usage, or intellectual property right infringement that may result from its use.

IC Nexus provides this document without any warranty of any kind, expressed or implied, including, but not limited to, its particular purpose. IC Nexus may make changes to this document without notice.

## **Table of Contents**

| TABLI                                                            | E OF CONTENTS                                                                                                    | 3                                            |
|------------------------------------------------------------------|----------------------------------------------------------------------------------------------------|----------------------------------------------|
| 1.                                                               | PACKAGE CONTENTS                                                                                                    | 4                                            |
| 1.1<br>1.2<br>1.3                                                | Single Board Computer<br>NSD Smart Display<br>All-in-One Embedded Computer                                                                                                    | 4<br>4<br>4                                  |
| 2.                                                               | OVERVIEW                                                                                                    | 5                                            |
| 2.1<br>2.2<br>2.3<br>2.4                                         | SBC21 Single Board Computer<br>NSD21 Smart Display<br>NSD2105 Smart Display<br>EC21 All-in-One Embedded Computer                                                                                                    | 5<br>6<br>7<br>8                             |
| 3.                                                               | SETUP                                                                                                    | 9                                            |
|                                                                  |                                                                                                    | -                                            |
| 3.1<br>3.2<br>3.3<br>3.4                                         | Connecting the Debug Port to PC                                                                                                    | .9<br>13<br>14<br>25                         |
| 3.1<br>3.2<br>3.3<br>3.4<br><b>4.</b>                            | Connecting the Debug Port to PC                                                                                                    | .9<br>13<br>14<br>25<br>27                   |
| 3.1<br>3.2<br>3.3<br>3.4<br><b>4.</b><br>4.1<br>4.2              | Connecting the Debug Port to PC       1         Start Running       1         Connecting to the PC (for Android 4.2)       1         Update firmware via USB dongle (for Android 4.2)       2         RUNNING SOFTWARE       2         Android       2         Ubuntu Linux       3                                         | .9<br>13<br>14<br>25<br><b>27</b><br>32      |
| 3.1<br>3.2<br>3.3<br>3.4<br><b>4.</b><br>4.1<br>4.2<br><b>5.</b> | Connecting the Debug Port to PC       1         Start Running       1         Connecting to the PC (for Android 4.2)       1         Update firmware via USB dongle (for Android 4.2)       2         RUNNING SOFTWARE       2         Android       2         Ubuntu Linux       3         TOUCH PANEL CALIBRATION       3 | .9<br>13<br>14<br>25<br>27<br>27<br>32<br>32 |

## 1. Package Contents

## 1.1 Single Board Computer

| ltem            | Notes                      |
|-----------------|----------------------------|
| SBC2100 Board   |                            |
| Power Adapter   |                            |
| RS232 IDC cable | Pin header for DB9         |
| CD              | Software and User's Manual |

### 1.2 NSD Smart Display

NSD smart display products include NSD2105, NSD2107, NSD2110, NSD2115, and NSD2122.

| ltem             | Notes                      |
|------------------|----------------------------|
| NSD21xx          |                            |
| Power Adapter    |                            |
| RS232 IDC cable  | Pin header for DB9         |
| C220 Debug Board | NSD2105 only               |
| CD               | Software and User's Manual |

## 1.3 All-in-One Embedded Computer

All-in-One embedded computer products include EC2107 and EC2110.

| Item            | Notes                      |
|-----------------|----------------------------|
| EC21xx          |                            |
| Power Adapter   |                            |
| RS232 IDC Cable | Pin Header for DB9         |
| CD              | Software and User's Manual |

## 2. Overview

## 2.1 SBC21 Single Board Computer

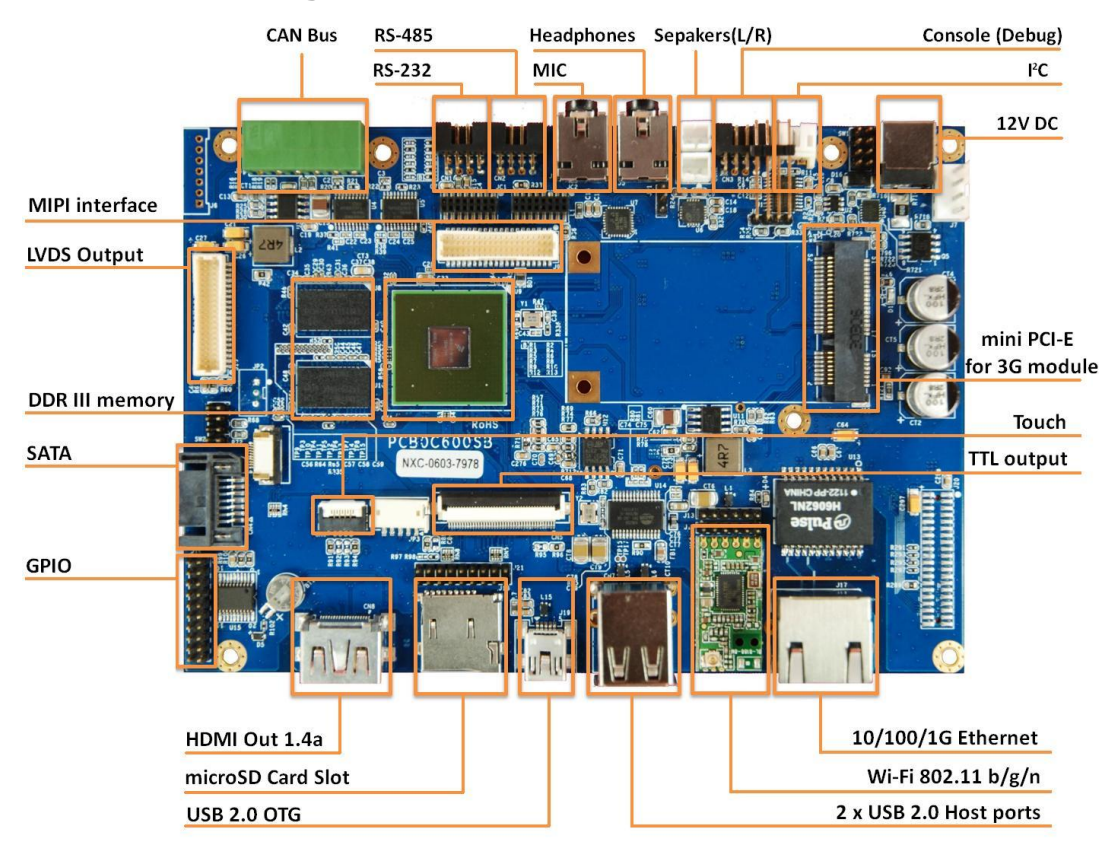

Top View

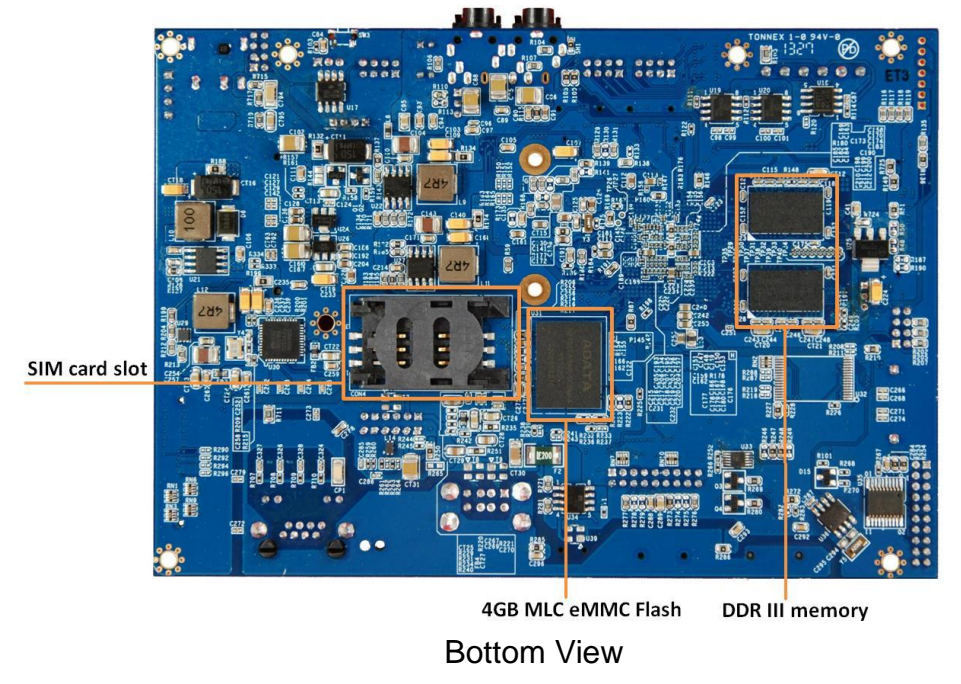

## 2.2 NSD21 Smart Display

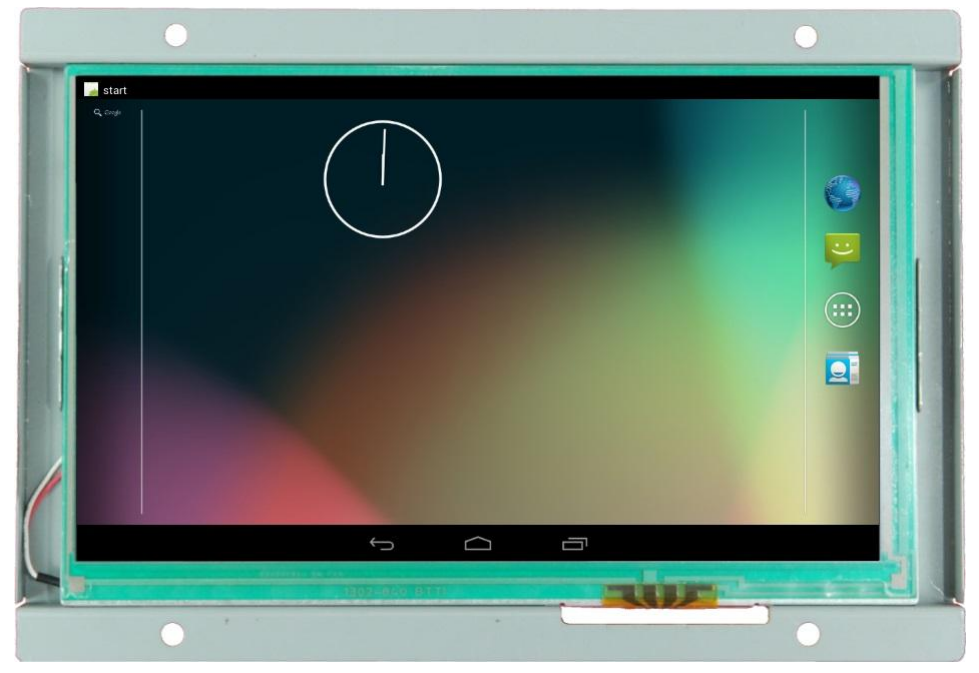

Android Enabled Device

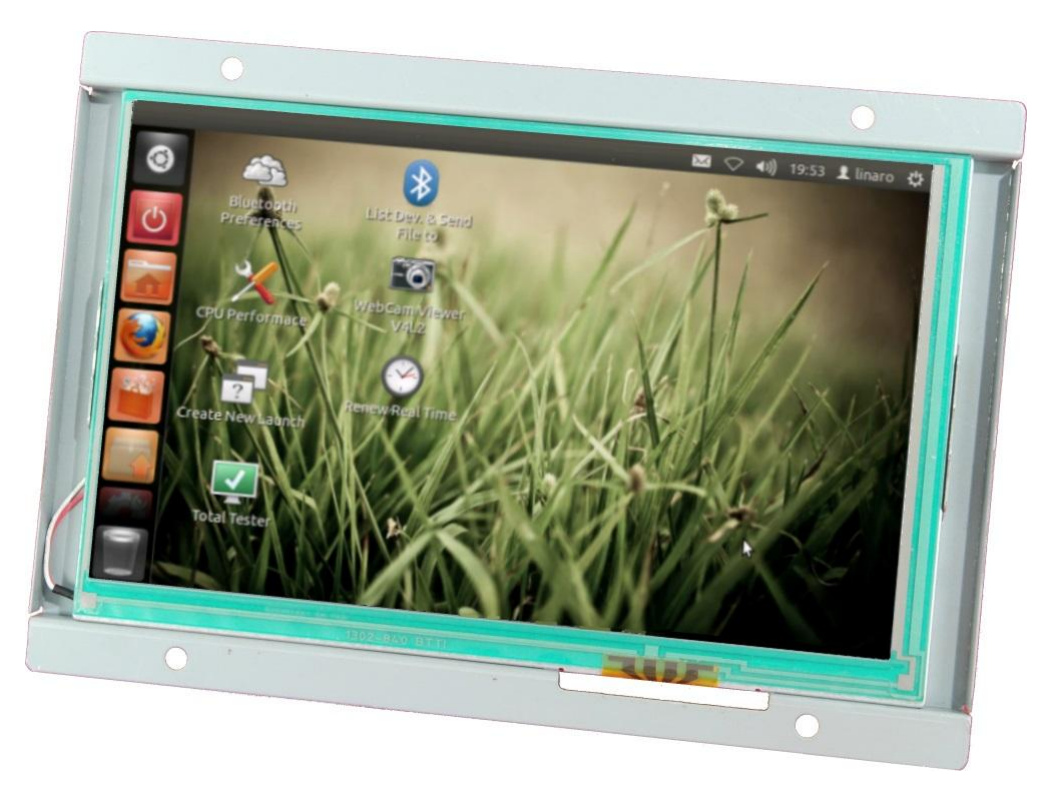

#### Ubuntu Enabled Device

## 2.3 NSD2105 Smart Display

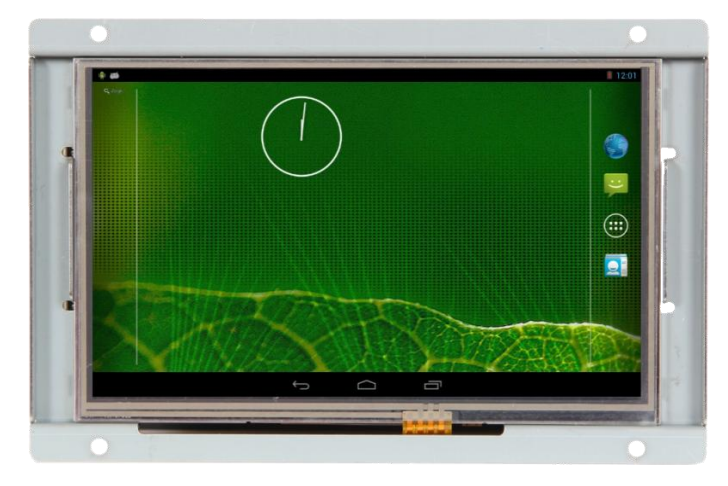

Android Enabled Device

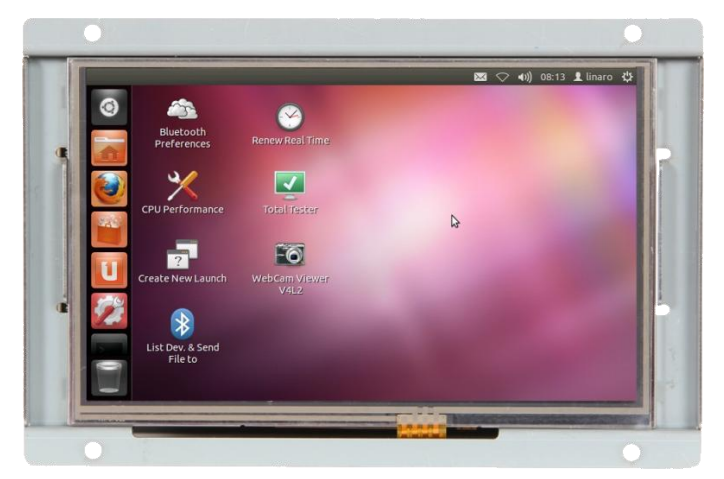

Ubuntu Enabled Device

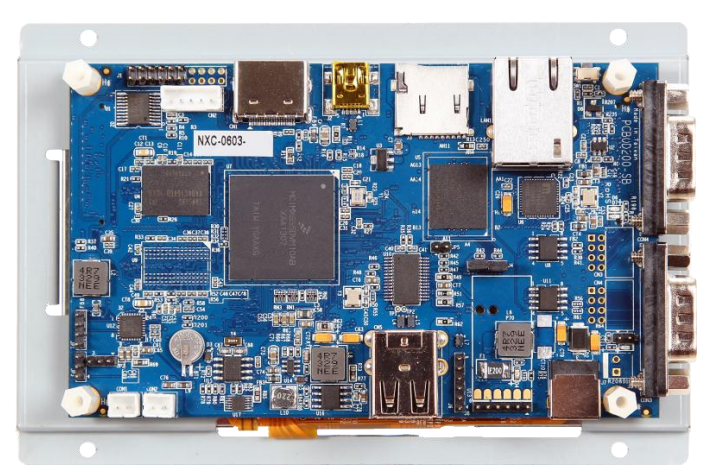

**Bottom View** 

## 2.4 EC21 All-in-One Embedded Computer

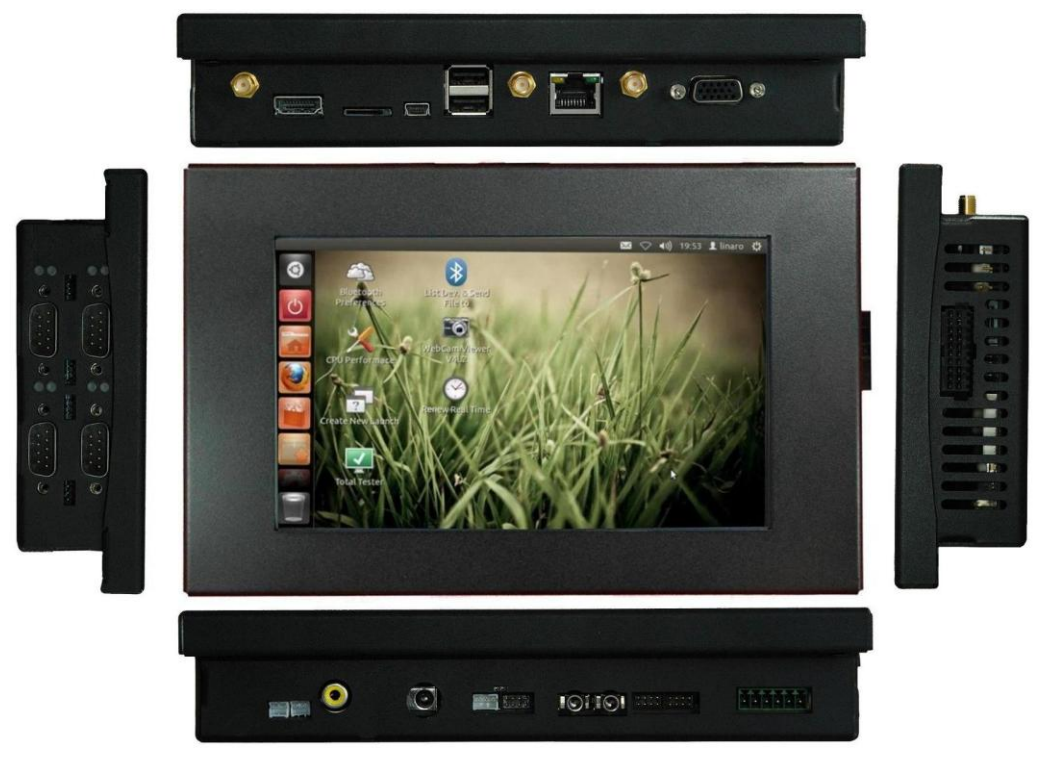

Ubuntu enabled device showing ports on each side

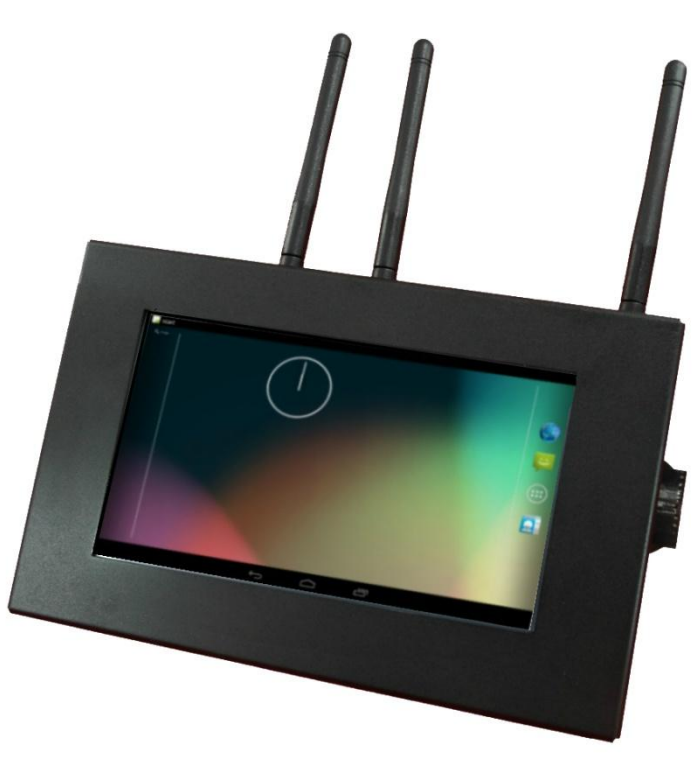

Android enabled device with wireless antennas attached

## 3. Setup

## 3.1 Connecting the Debug Port to PC

During development, it is a good idea to connect using the debug port. There are different port location between NSD2105 and other 2100 series.

#### • NSD2105

Find the debug port on NSD2105

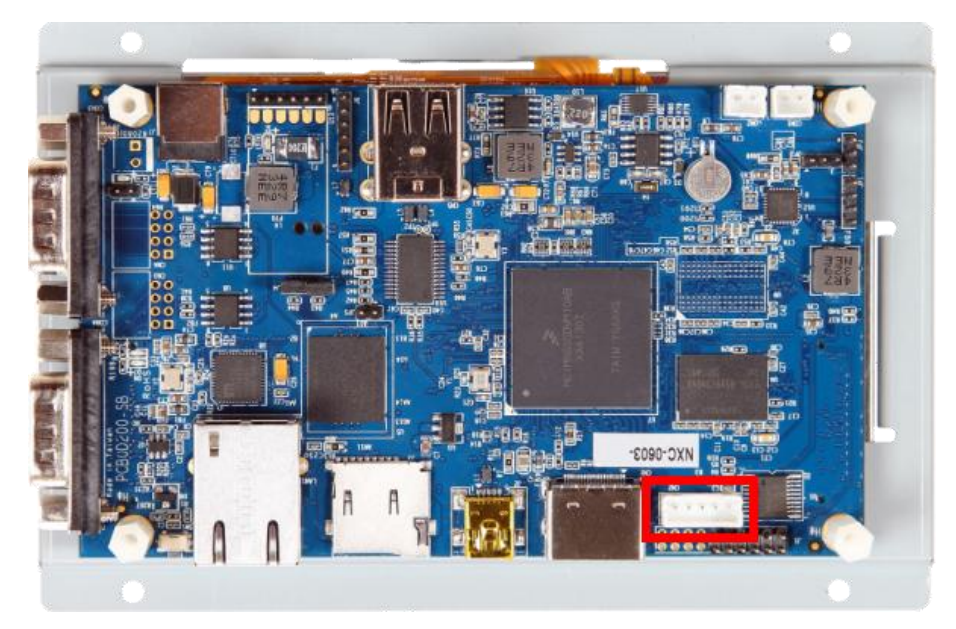

C220 debug board and the cable on it:

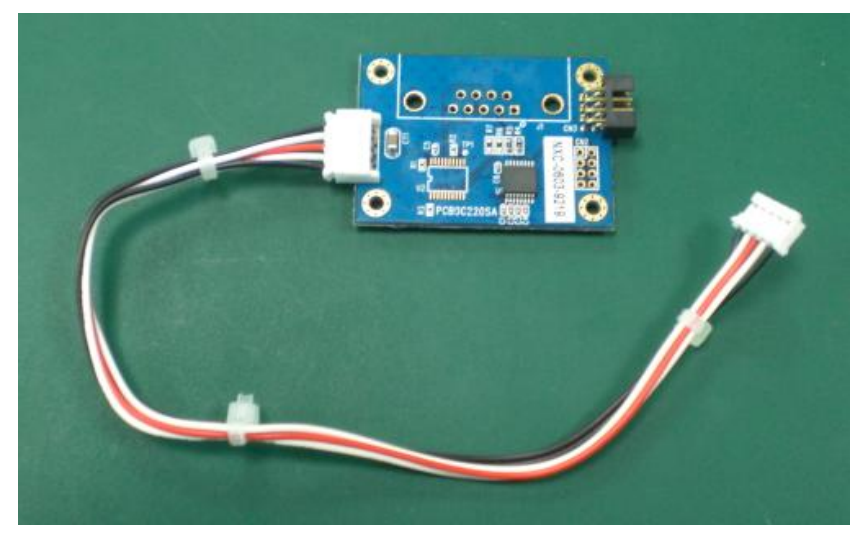

Connect the cable on C220 debug board to the debug port of NSD2105

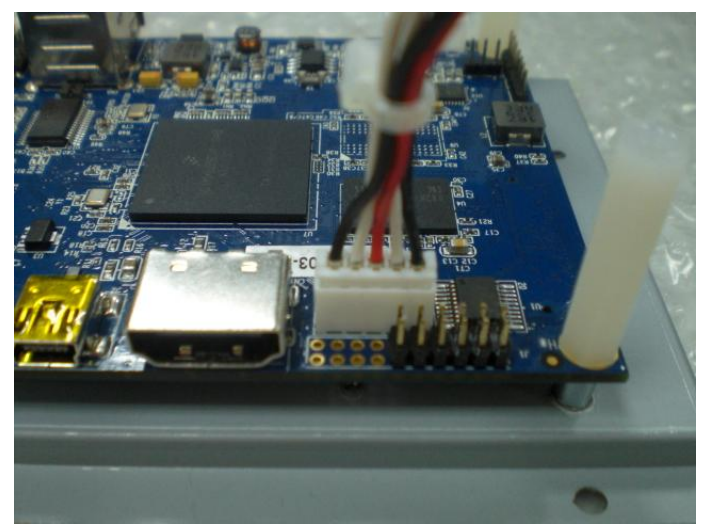

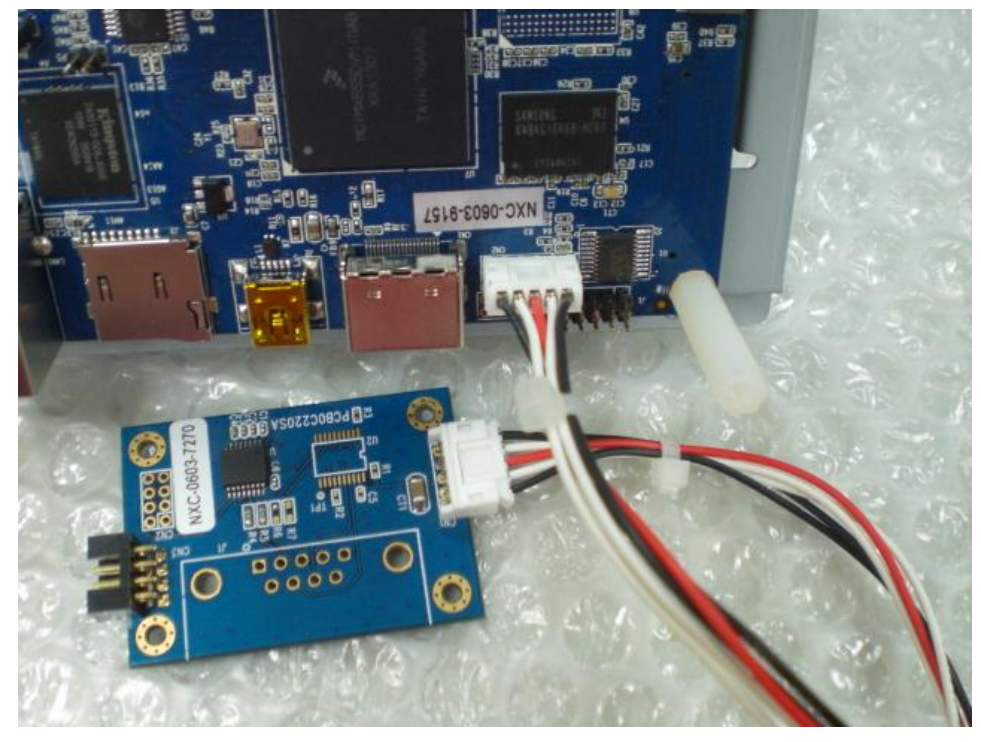

Connect a RS232 IDC cable to C220 debug board

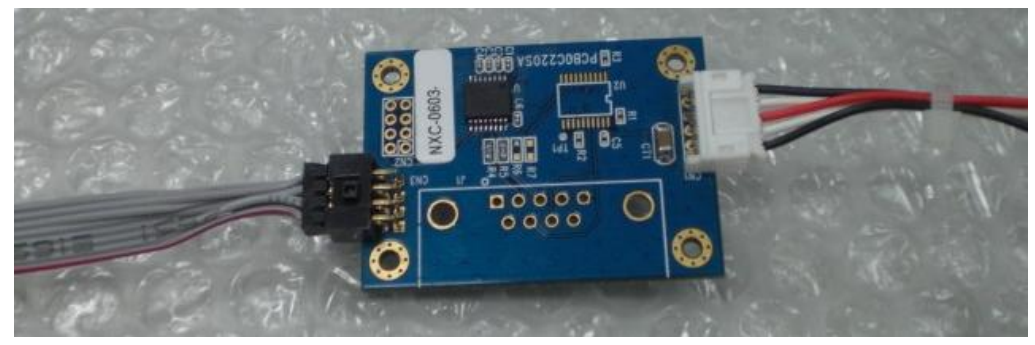

Other 2100 series (including SBC2100, NSD2107/10/15/22, EC2107/10)
 Find the debug port on SBC2100 series board

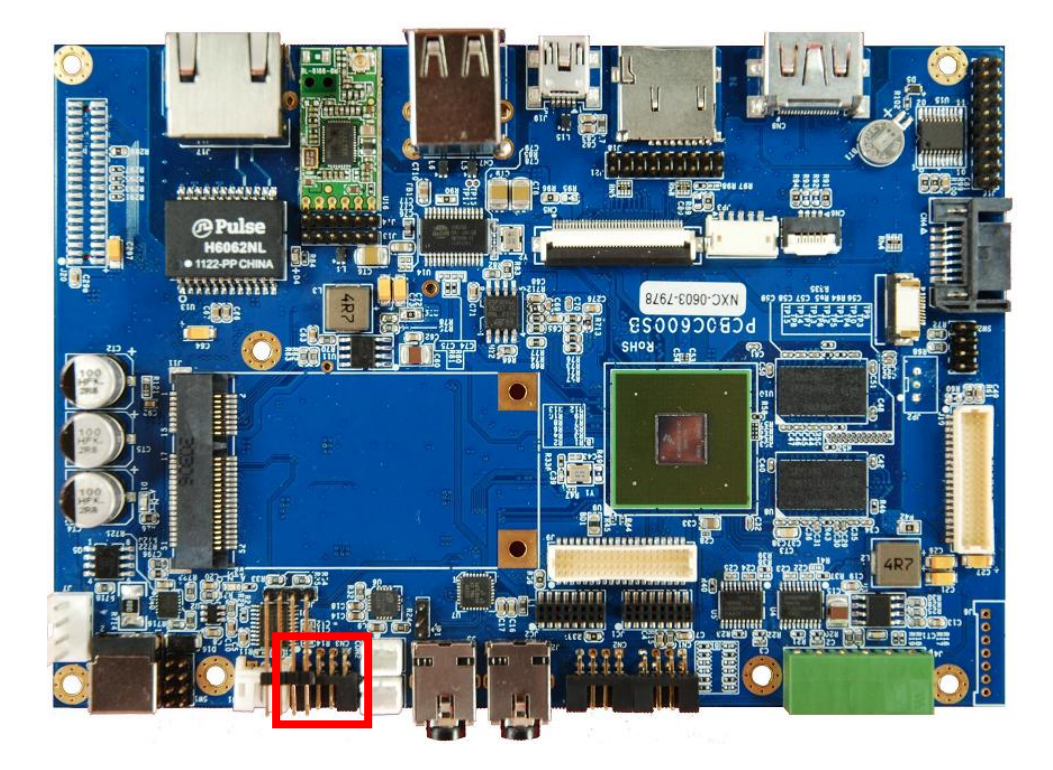

Connect a RS232 IDC cable to the debug port

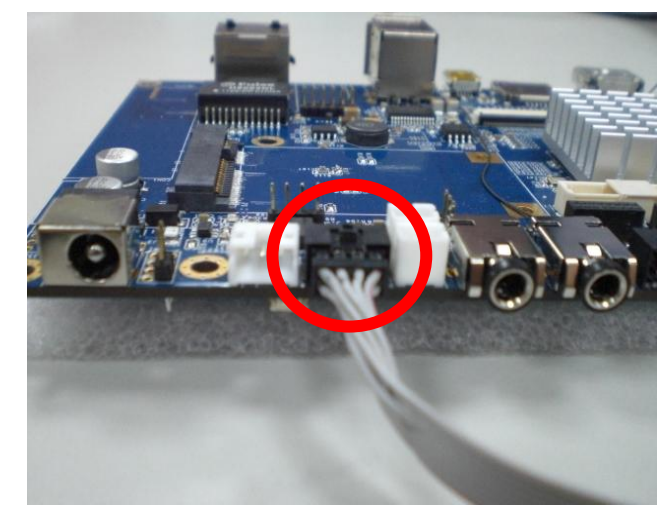

#### Connect to PC

Turn on the PC, run the terminal program, and open the COM port. We use *TeraTerm*. You can find this tool and the user guide on our wiki page online.

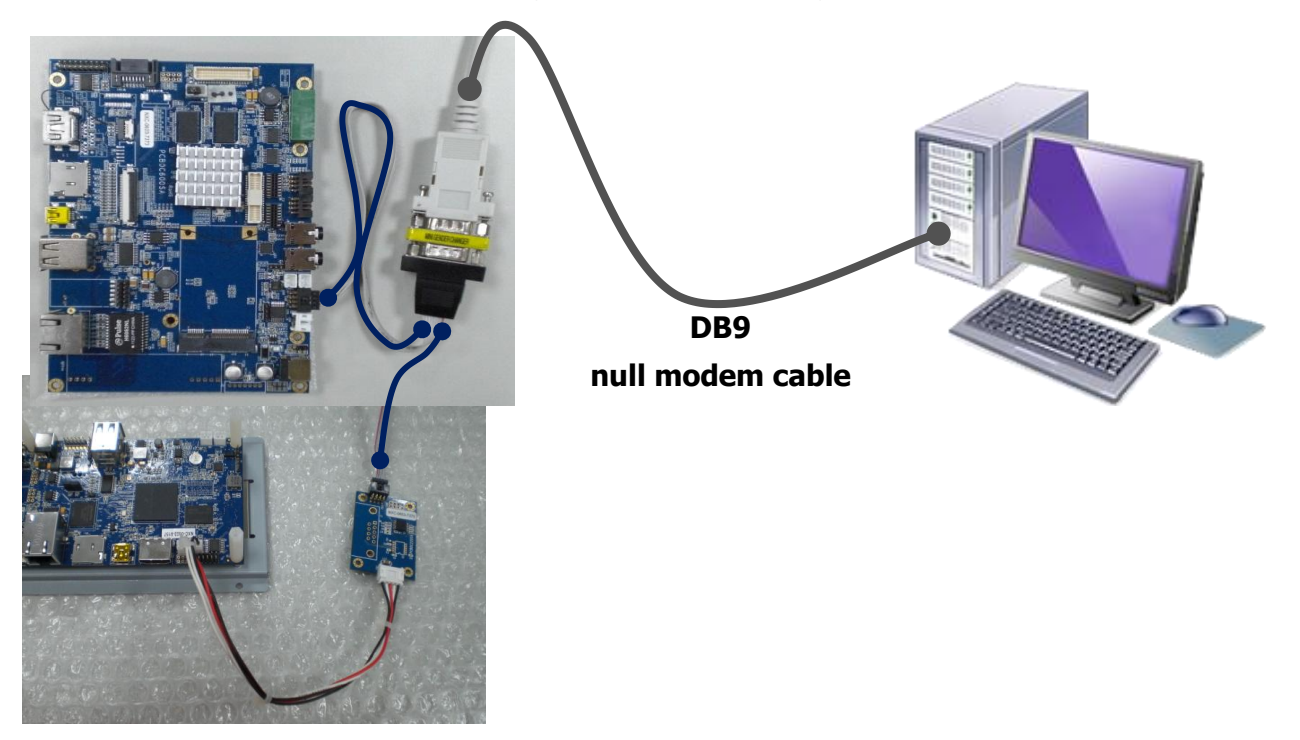

#### Console / Debug Port Connection Diagram

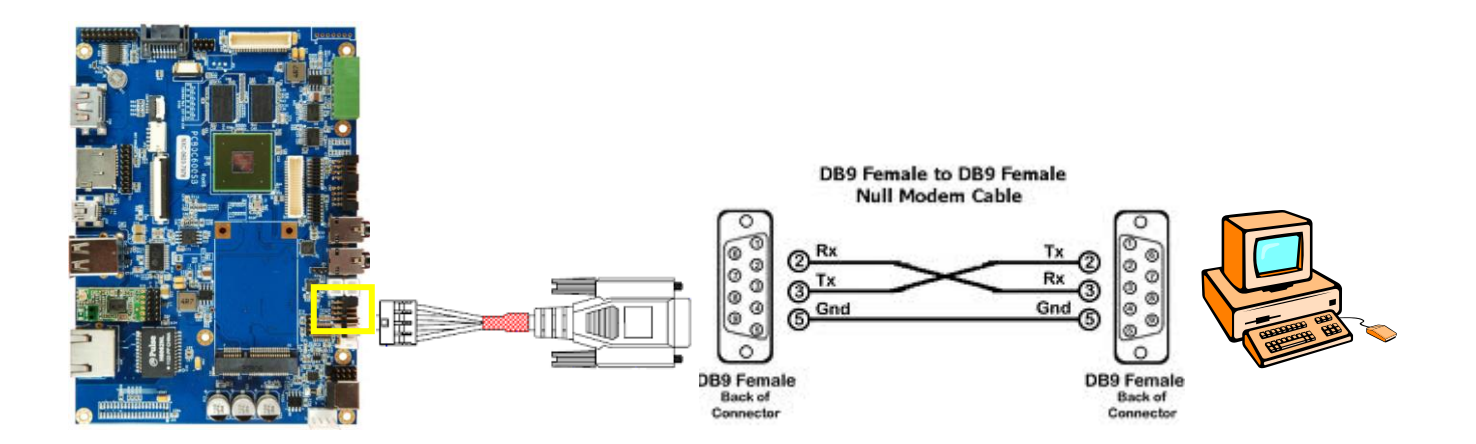

UART1 is dedicated as the debug port. UART1 default settings are <u>Baud Rate</u> <u>115200, 8 data bits, no parity, 1 stop bit and no flow control</u>.

A DB9 **<u>null modem cable</u>** (or adapter) is required when you want to connect UART1 to a PC with terminal emulation software such as TeraTerm.

## 3.2 Start Running

After connecting to the debug port, please power on the device to start.

Before logging into the system, you can enter into the U-Boot environment to check some variables. After powering on, quickly hit the **Enter** key within 3 seconds when you see the message below.

Hit any key to stop autoboot: 3

Type **'?'** or **'help'** to get all U-Boot commands and more details. Type **printev** on the U-Boot shell to see the current environmental variables

> printenv

Use the command below to modify an environment variable.

> setenv variable 'string value'

If you <u>need to change your output display</u>, do the following command to set the variable "**panel**"; otherwise, we <u>do not</u> recommend you doing this step.

Android

//HDMI (1920 x 1080)

> setenv panel 'video=mxcfb0:dev=hdmi,1920x1080M@60,if=RGB24,bpp=32 video=mxcfb1:off cea'

//7" LCD-PT (800 x 480) with RTP

> setenv panel 'video=mxcfb0:dev=lcd,LCD-WVGA,if=RGB24,bpp=32 video=mxcfb1:off'
//7" LCD-AWT (800 x 480) with RTP

> setenv panel 'video=mxcfb0:dev=lcd,AWT-WVGA,if=RGB24,bpp=32 video=mxcfb1:off'

Ubuntu

//HDMI (1920 x 1080)

> setenv panel 'video=mxcfb0:dev=hdmi,1920x1080M@60,if=RGB24 video=mxcfb1:off'
//7" LCD (800 x 480) with RTP

> setenv panel 'video=mxcfb0:dev=lcd,LCD-WVGA,if=RGB24 video=mxcfb1:off'

//7" LCD-AWT (800 x 480) with RTP

> setenv panel 'video=mxcfb0:dev=lcd,SEIKO-WVGA,if=RGB24 video=mxcfb1:off'

★ For other LCD / LVDS panels we support, please contact to our sales in order to get right string value.

Use the command **saveenv** to save the environment variables that you have modified. If not saved, then any changes to the variables will not persist after a restart.

> saveenv
Saving Environment to SPI Flash...
Erasing SPI flash...Writing to SPI flash....SUCCESS

done

Use the command boot to start the operating system.

> boot

## 3.3 Connecting to the PC (for Android 4.2)

For Android systems, connect to a Windows PC by following the steps below:

Install Android SDK Connect to PC with USB OTG cable Install USB driver

#### 3.3.1 Installing the Android SDK

This chapter is intended for developers to quickly setup an EC/NSD/SBC and know how to launch EC/NSD/SBC demo applications from a host PC via a USB interface. The host PC requires a Windows system (for example Windows XP or 7) and at least a few gigabytes free disk space. The first time you launch a demo app from the host PC, you will have to install a driver into the host PC.

Follow the steps below to install the driver and make the hardware connection:

Insert the software DVD into the host PC and find the Android SDK folder. Copy to the host PC in a folder named **<SDK>** 

Add the **<SDK>** folders to the **path** environment variable of the host PC:

;<SDK>\tools;<SDK>\platform-tools

The following figures illustrate the steps to add a **path** on a Windows 7 PC:

Computer > Properties > Advanced system settings > Environment Variables... > Path > Edit...

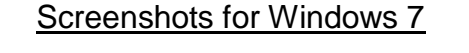

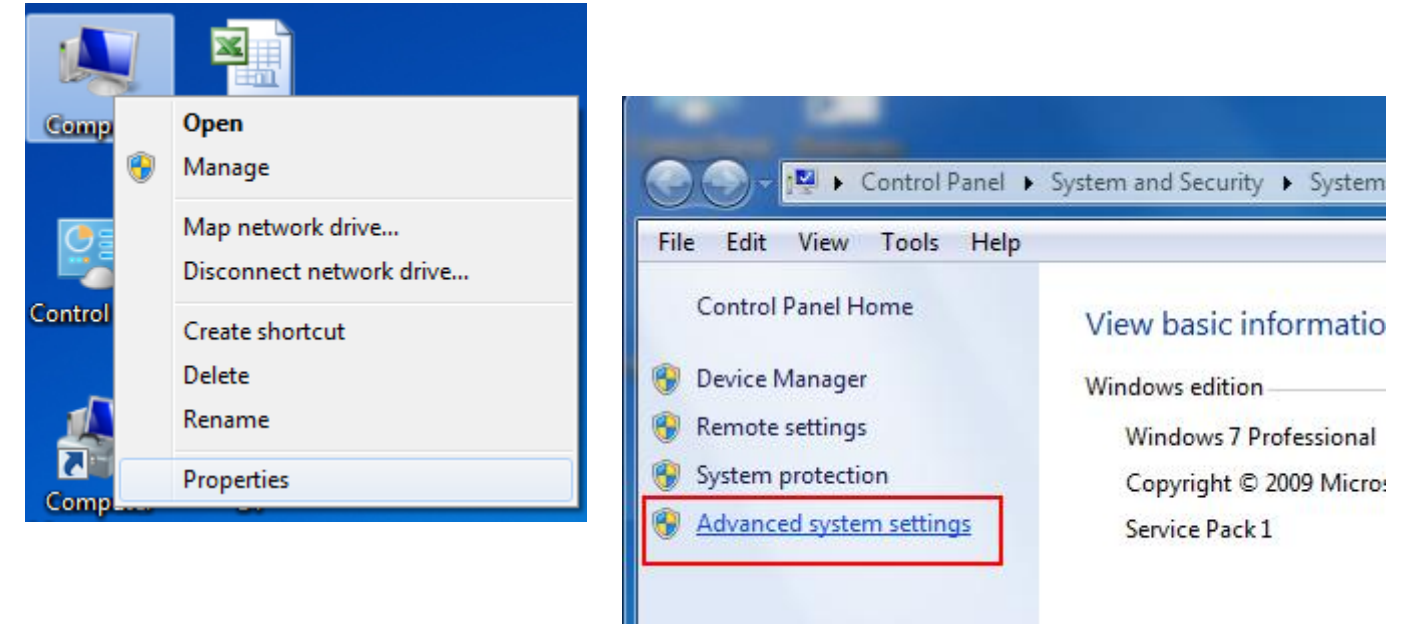

| System Properties                                                        |
|--------------------------------------------------------------------------|
| Computer Name Hardware Advanced System Protection Remote                 |
| You must be logged on as an Administrator to make most of these changes. |
| Performance                                                              |
| Visual effects, processor scheduling, memory usage, and virtual memory   |
| Settings                                                                 |
| User Profiles                                                            |
| Desktop settings related to your logon                                   |
| Settings                                                                 |
| Startup and Recovery                                                     |
| System startup, system failure, and debugging information                |
| Settings                                                                 |
| Environment Variables                                                    |
| OK Cancel Apply                                                          |
| Environment Variables                                                    |

| Variable                                          | Value                                                                                                    |
|---------------------------------------------------|----------------------------------------------------------------------------------------------------|
| TEMP                                              | %USERPROFILE%\AppData\Local\Temp                                                                          |
| TMP                                               | %USERPROFILE%\AppData\Local\Temp                                                                          |
|                                                   | New Edit Delete                                                                                           |
| ystem variables                                   |                                                                                                    |
|                                                   |                                                                                                    |
| Variable                                          | Value                                                                                                    |
| Variable<br>OS                                    | Value  Windows NT                                                                                         |
| Variable<br>OS<br>Path                            | Value Windows NT C:\Windows\system32;C:\Windows;C:\                                                       |
| Variable<br>OS<br>Path<br>PATHEXT<br>PROCESSOR_A. | Value Windows NT C:\Windows\system32;C:\Windows;C:\COM;.EXE;.BAT;.CMD;.VBS;.VBE;.JS; AMD64                |
| Variable<br>OS<br>Path<br>PATHEXT<br>PROCESSOR_A. | Value Windows NT C:\Windows\system32;C:\Windows;C:\COM;.EXE;.BAT;.CMD;.VBS;.VBE;.JS;AMD64 New Edit Delete |

#### 3.3.2 Connecting to the PC with a USB OTG cable

Connect the power adapter to an EC21/NSD21/SBC21 power jack and plug the power adapter to an AC outlet.

Wait for the EC21/NSD21/SBC21 to boot up and show a standard desktop on the LCD screen. A standard Android desktop is similar to the following figure.

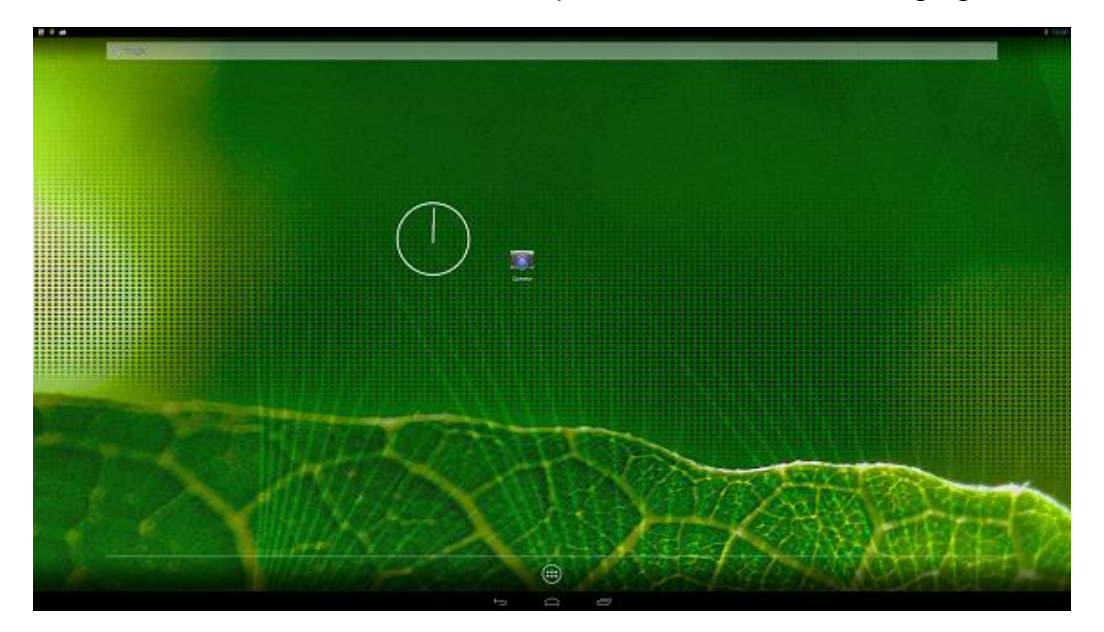

Connect a USB cable to EC21/NSD21/SBC21 mini-USB connector.

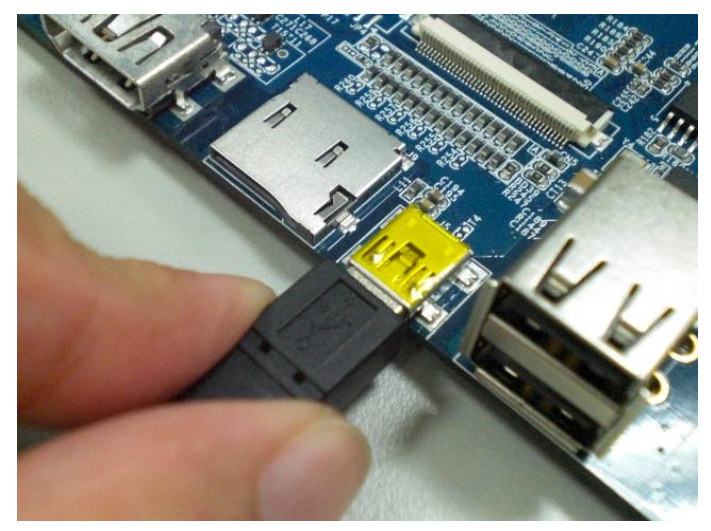

Connect the USB cable to a USB port on the host PC.

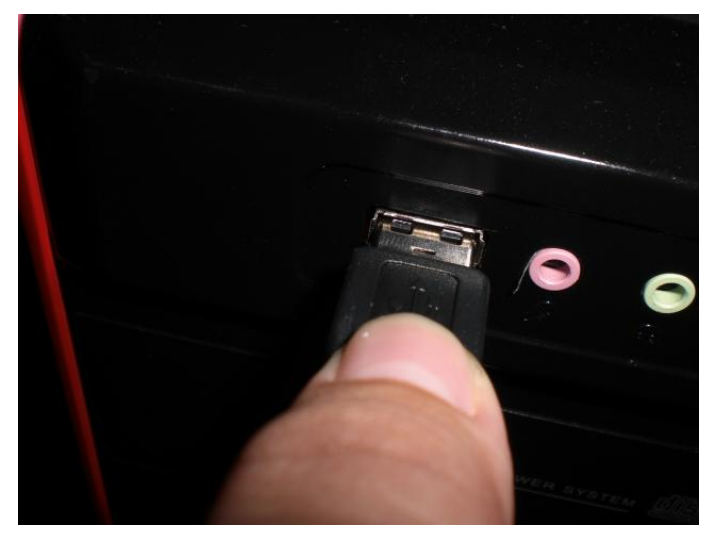

The following diagram shows a USB connected EC/NSD/SBC and a Windows PC.

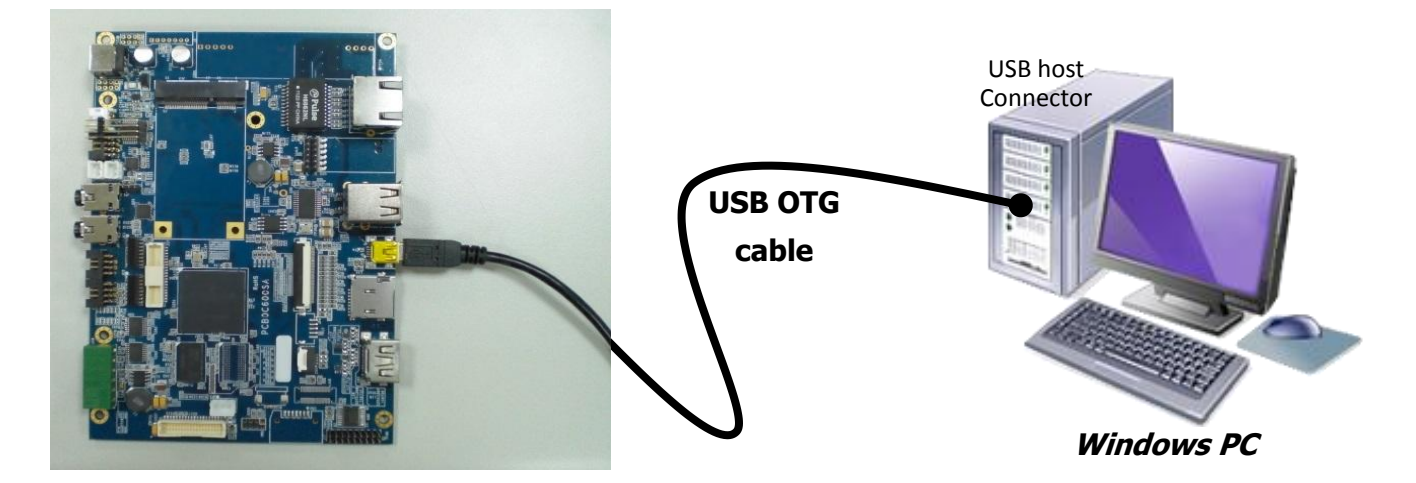

#### 3.3.3 Installing the USB Driver (Android ADB Interface)

When first connected, the host PC will prompt you about detecting an unknown USB device and ask you to install a driver. Choose to install software from a specific location.

Find the USB driver in the software DVD and copy it to the host PC. Add the path of Android USB driver as the search path for the wizard:

;D:\android-sdk-windows\extras\google\usb\_driver

After the driver is successfully installed, you will find an "Android Phone" with the Android ADB interface in Device Manager.

#### Screenshots for Windows 7

| Geo Dupdate Driver Software - TCC8900                                                                                                    |        |
|----------------------------------------------------------------------------------------------------|--------|
| How do you want to search for driver software?                                                                                                    |        |
| Search automatically for updated driver software<br>Windows will search your computer and the Internet for the latest driver software<br>for your device, unless you've disabled this feature in your device installation<br>settings. |        |
| Browse my computer for driver software<br>Locate and install driver software manually.                                                                                                    |        |
|                                                                                                    | _      |
|                                                                                                    | Cancel |

1

| G I Update Driver Software - TCC8900                                                                                                    |          |
|----------------------------------------------------------------------------------------------------|----------|
| Browse for driver software on your computer                                                                                                    |          |
| Search for driver software in this location:    Browse   Include subfolders                                                                                                    |          |
| Let me pick from a list of device drivers on my computer<br>This list will show installed driver software compatible with the device, and all driver<br>software in the same category as the device. |          |
| Next                                                                                                    | Cancel   |
| G 🗓 Update Driver Software - TCC8900                                                                                                    | <b>X</b> |

| Common nardware types:                                                                                                    |  |   |
|----------------------------------------------------------------------------------------------------|--|---|
| G1883 Device Class                                                                                                    |  |   |
| Android Phone                                                                                                    |  | = |
| AVC Devices                                                                                                    |  |   |
| atteries                                                                                                    |  |   |
| Biometric Devices                                                                                                    |  |   |
| 🛞 Bluetooth Radios                                                                                                    |  |   |
| 👰 Computer                                                                                                    |  |   |
| 👝 Disk drives                                                                                                    |  |   |
| No. Sector Sector Secto |  |   |
| 🝰 DVD/CD-ROM drives                                                                                                    |  |   |
| 🛃 Floppy disk drives                                                                                                    |  | - |
| Floppy disk drives                                                                                                    |  | * |

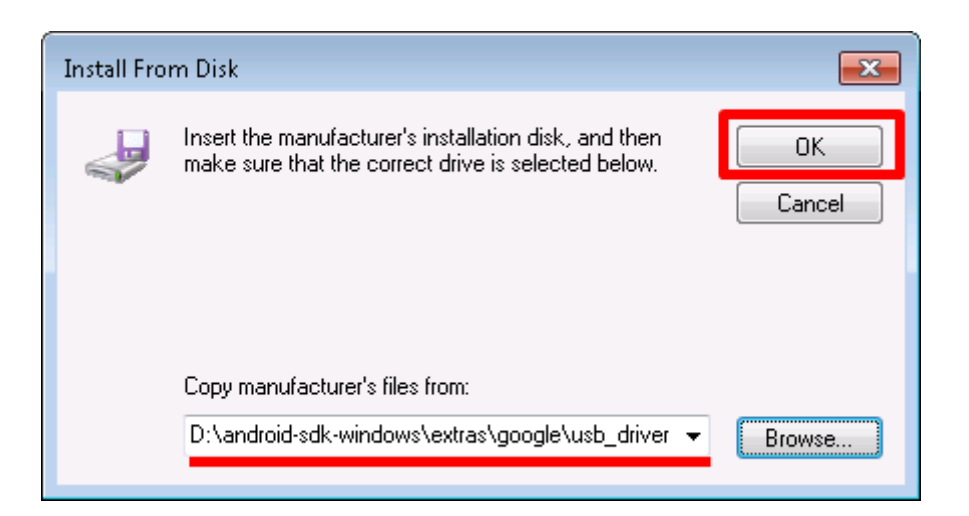

| G IUpdate Driver Software - TCC8900                                                                                                    |
|----------------------------------------------------------------------------------------------------|
| Select the device driver you want to install for this hardware.<br>Select the manufacturer and model of your hardware device and then click Next. If you have a disk that contains the driver you want to install, click Have Disk. |
| Model<br>Android ADB Interface<br>Android Bootloader Interface<br>Android Composite ADB Interface                                                                                                    |
| This driver is not digitally signed! Have Disk Tell me why driver signing is important                                                                                                    |
| Next Cancel                                                                                                    |

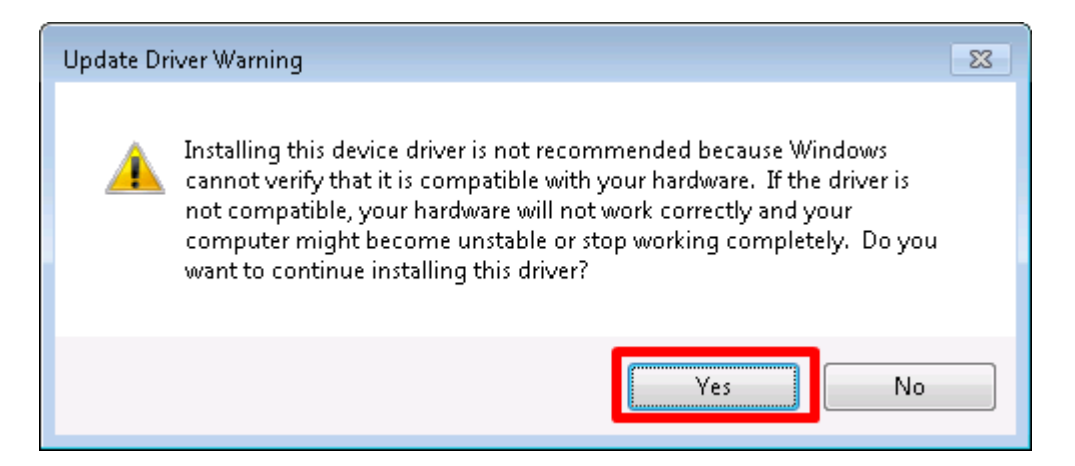

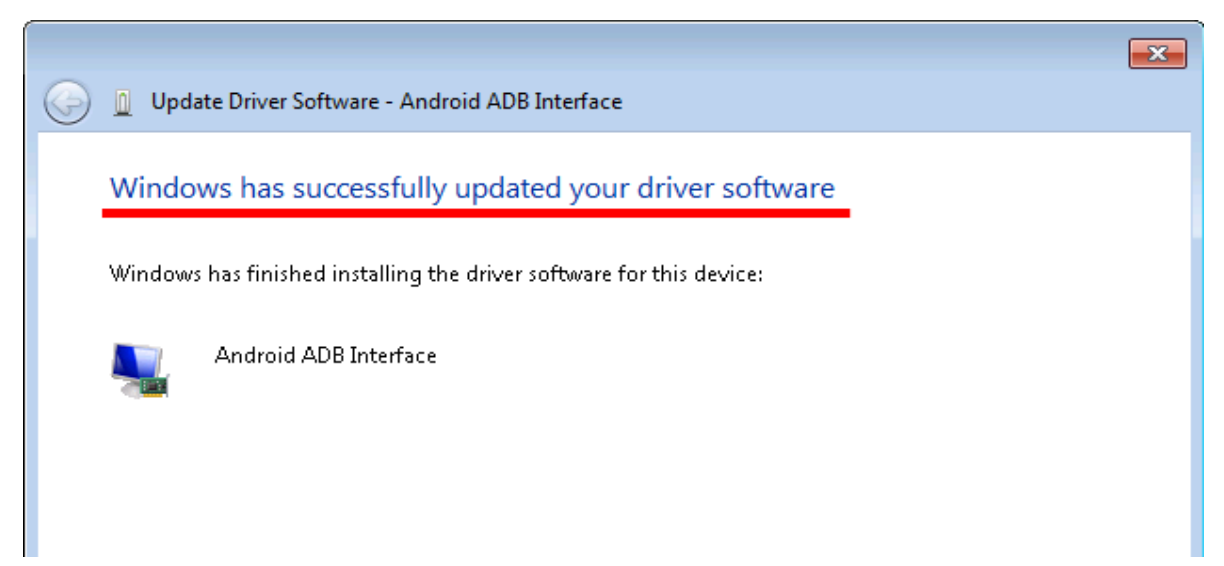

| 🚔 Device Manager                     |  |
|--------------------------------------|--|
| File Action View Help                |  |
|                                      |  |
| ▲ 🚇 user-PC01b                       |  |
| 🛛 🖣 Android Phone                    |  |
| 🔜 🔤 Android ADB Interface            |  |
| ⊳ - 📲 Computer                       |  |
| 🔉 👝 Disk drives                      |  |
| 🔈 📲 Display adapters                 |  |
| DVD/CD-ROM drives                    |  |
| 🕨 🚽 Floppy disk drives               |  |
| Floppy drive controllers             |  |
| 🔈 🕼 Human Interface Devices          |  |
| De Carlo IDE ATA/ATAPI controllers   |  |
| Keyboards                            |  |
| 👘 kati i ind ishi na takini dinati i |  |

To verify whether or not the driver is correctly installed, you can type **adb devices** at the Windows command prompt. The attached EC21/NSD21/SBC21 device will be listed with the device ID. If it does not show any attached devices, repeat the previous steps to install the driver again.

| C: \>                    |        |   |
|--------------------------|--------|---|
| C: \>                    |        |   |
| C: \>                    |        |   |
| C: \>                    |        |   |
| C: \>                    |        |   |
| C: \>                    |        |   |
| C: \>                    |        |   |
| C: \>                    |        |   |
| C: \>                    |        |   |
| C: \>                    |        |   |
| C: \>                    |        |   |
| C:\>adb devices          |        |   |
| List of devices attached |        |   |
| 00001201201534570012     | device |   |
|                          |        |   |
|                          |        |   |
| C: \>                    |        |   |
| C: \>                    |        |   |
| C: \>                    |        |   |
| C: \>                    |        | - |

Now you can use the **adb** command at the command line to manage your connected device. This allows you to copy files/directories to or from the device, run a remote shell, install files/apps to the device, and can even run applications you develop directly through an emulator.

We list some basic ADB command options here. This link has more details.

| adb push <local> <remote></remote></local>   | Copy file/dir to device                                          |
|----------------------------------------------|------------------------------------------------------------------|
| adb pull <remote> [<local>]</local></remote> | Copy file/dir from device                                        |
| adb sync [ <directory> ]</directory>         | Copy host->device only if changed (-l means list but don't copy) |
| adb shell                                    | Run remote shell interactively                                   |

#### 3.3.4 Installing Extra Apps

This part shows you how to install extra apps from the PC to the connected device.

After installing the Android ADB interface, connect the EC21/NSD21/SBC21 device to the PC and verify that the device is attached.

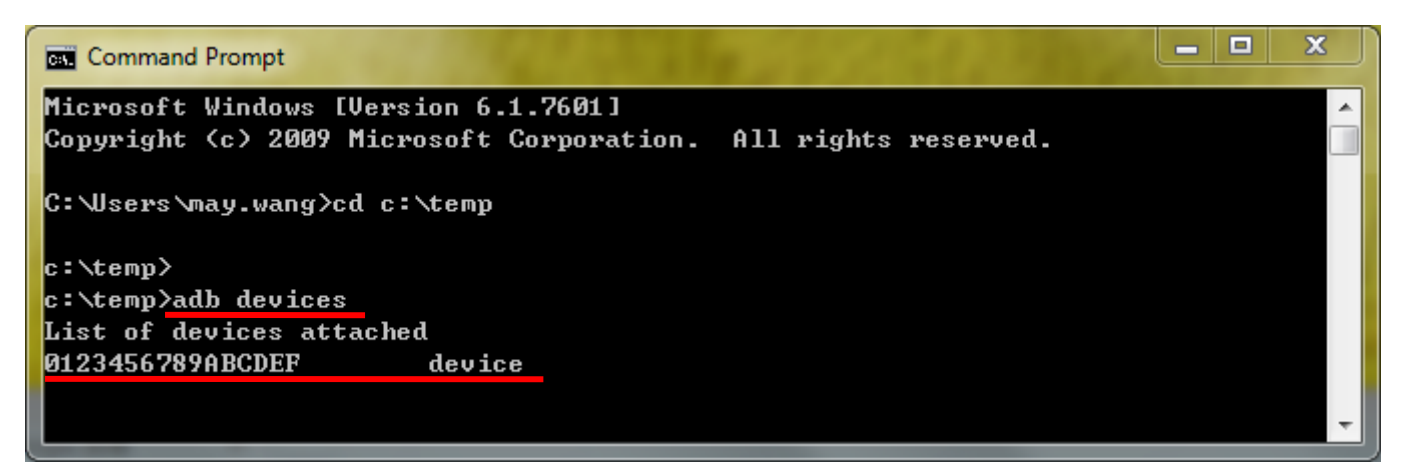

The install file should be an **.apk** file. Type the command: adb install <*APK\_file*>

| Command Prompt                                                                                                    | ٢ | ļ |
|----------------------------------------------------------------------------------------------------|---|---|
| c:\temp>adb devices                                                                                                    | ^ |   |
| List of devices attached                                                                                                    |   | l |
| 0123456789ABCDEF device                                                                                                    |   | l |
| c:\temp>adb install CPU_Stats.apk<br>1321 KB/s (1041926 bytes in 0.770s)<br>pkg: /data/local/tmp/CPU_Stats.apk<br>Success<br>c:\temp> |   |   |

When it shows Success, your app has installed successful.

## 3.4 Update firmware via USB dongle (for Android 4.2)

This section shows you how to update the firmware easily via USB dongle. You only need to prepare the necessary image file and script file to achieve it.

- Hardware preparation:
  1. Empty USB mass storage device(USB dongle) or empty MicroSD card.
- Software preparation:
  - The script file (This can be found in your resource CD which is attached to the shipment and the files are under the folder: \Tool\Android\System Update\)
  - Latest firmware image file.
     (This can be found in your resource CD which is attached to the shipment and the files are under the folder: \Binary Images\)

In your system application programs collection, there is an APP named "update" which is for you updating the system firmware more easily.

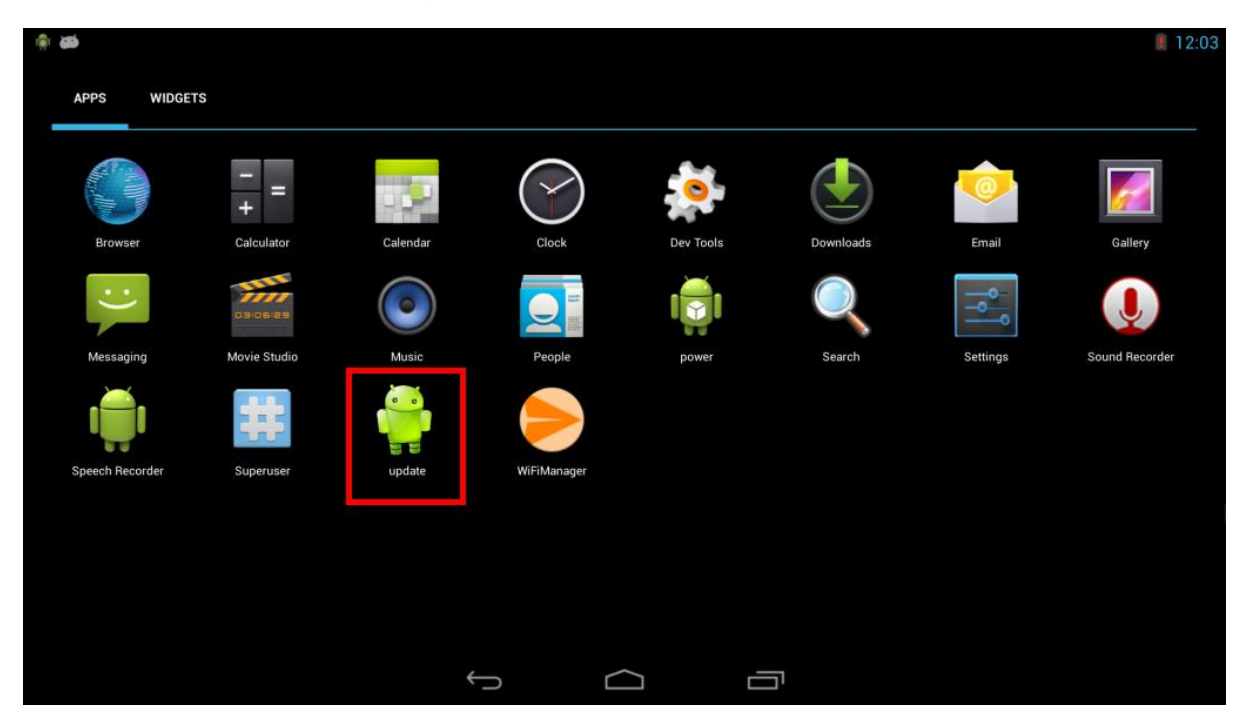

**Step 1:** copy the system update files(\Tool\Android\System Update\) into the empty USB mass storage or MicroSD card.

Step 2: copy the latest image files(\Binary Images\) into the empty USB mass

storage or MicroSD card.

**Step 3:** Execute the "update" app and the superuser authorization dialog will pop-up, select the "**remember choice forever**" and click the button "**Allow**".

|                 |                               |                                                                 |         | 12:16 |
|-----------------|-------------------------------|-----------------------------------------------------------------|---------|-------|
| 🏺 update        |                               |                                                                 |         |       |
| • update from s | Superuser Request             |                                                                 |         |       |
|                 | update is requ                |                                                                 |         |       |
|                 |                               |                                                                 |         |       |
|                 | De<br>android.perm<br>not d   | eveloper Warning:<br>ission.ACCESS_SUF<br>leclared in manifest. | ERUSER  |       |
|                 | <ul> <li>This time</li> </ul> | ne only                                                         |         |       |
|                 | Remem                         | ber choice for 10                                               | minutes |       |
|                 | Remem                         | ber choice forever                                              | ,       |       |
|                 | Deny                          |                                                                 | Allow   |       |
|                 |                               |                                                                 |         |       |
|                 | ¢                             | $\Box$                                                          |         |       |

Step 4: Insert the USB mass storage or MicroSD card and press "OK".

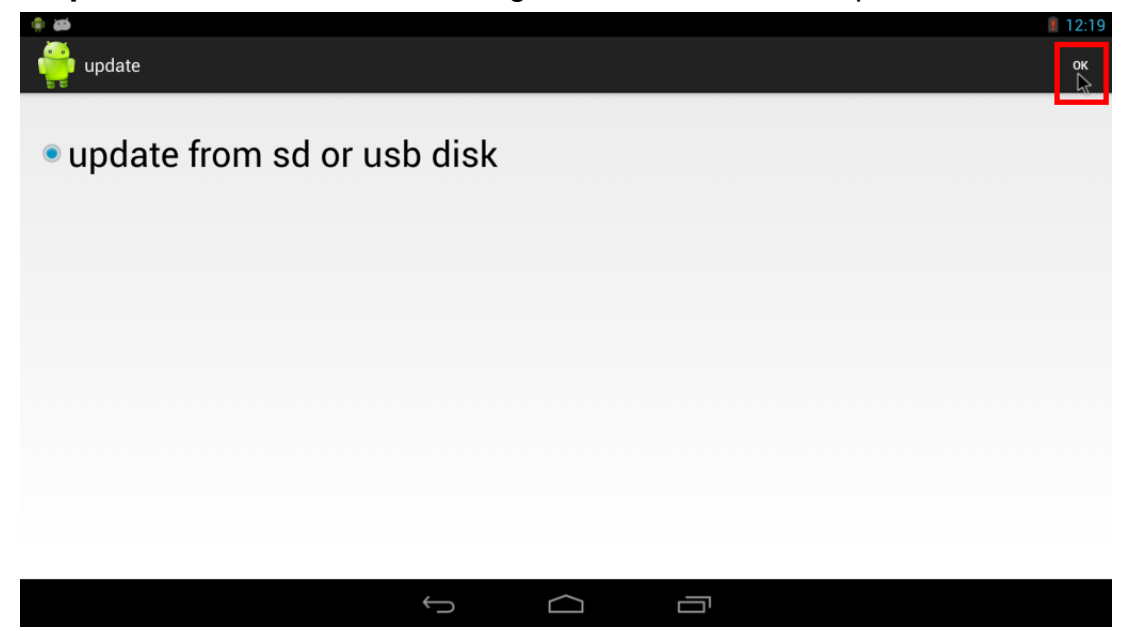

**Step 5:** The system will be restart and update the firmware. After finished the process.

**Step 6:** Unplug the power adaptor to reboot the device, the device is accomplished the system update procedure.

## 4. Running Software

## 4.1 Android

4.1.1 Settings

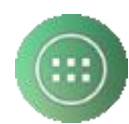

Click the app drawer icon

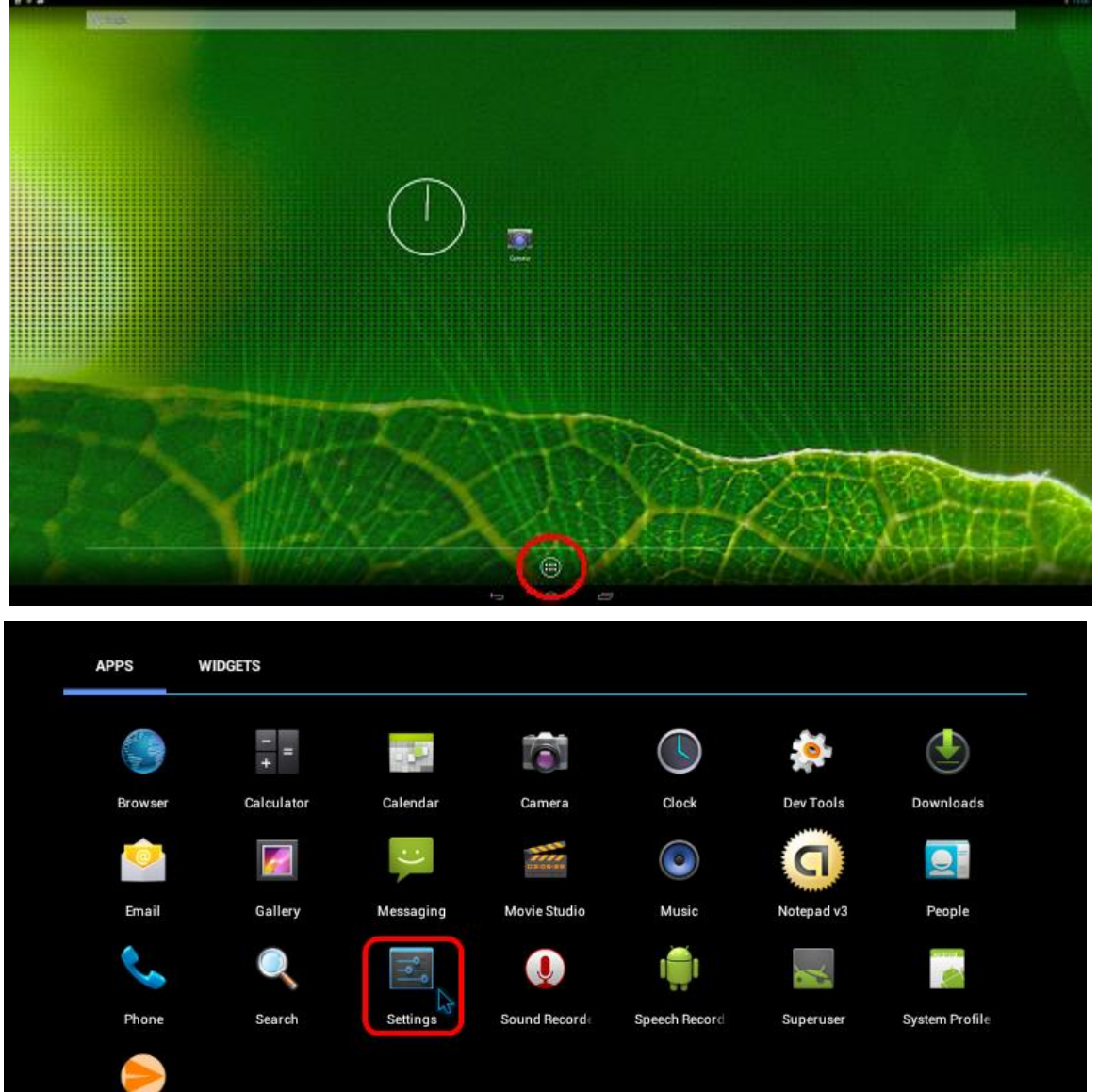

WiFiManager

 $\Box$ 

12:01 🚛

ġ.

HOME

#### Sound

Adjust the volume

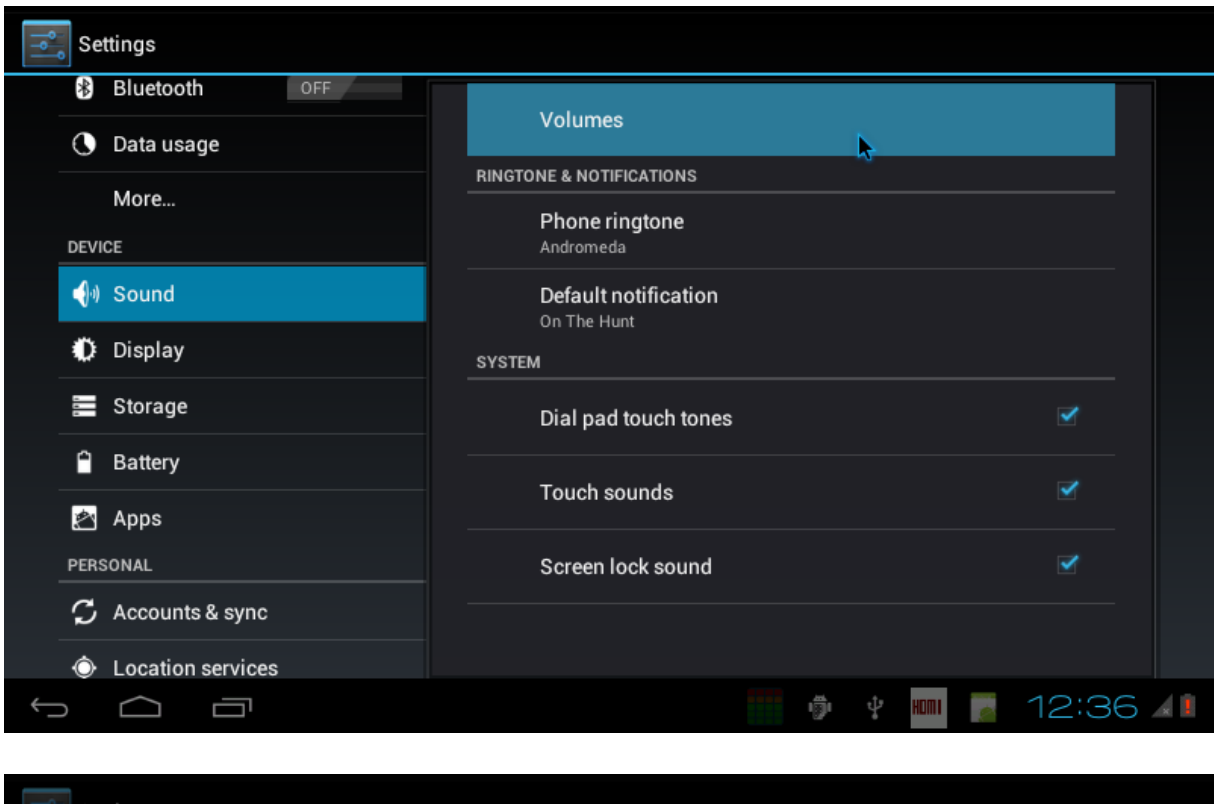

| Settings          |                                              |         |
|-------------------|----------------------------------------------|---------|
| O Data usage      | Volumes                                      |         |
| More              |                                              |         |
| DEVICE            | Music, video, games, & other media           |         |
| الله Sound 📢      | ••                                           |         |
| 🅼 Display         | Ringtone & notifications                     |         |
| Storage           | •                                            |         |
| Battery           | Alarms                                       |         |
| 🛃 Apps            | 00                                           | ×       |
|                   |                                              |         |
| 🗯 Accounts & sync | ОК                                           | ×       |
| Location services |                                              |         |
|                   | ı<br>الله الله الله الله الله الله الله الله | 12:35 🚛 |

#### Display

Adjust the brightness, if supported by the panel.

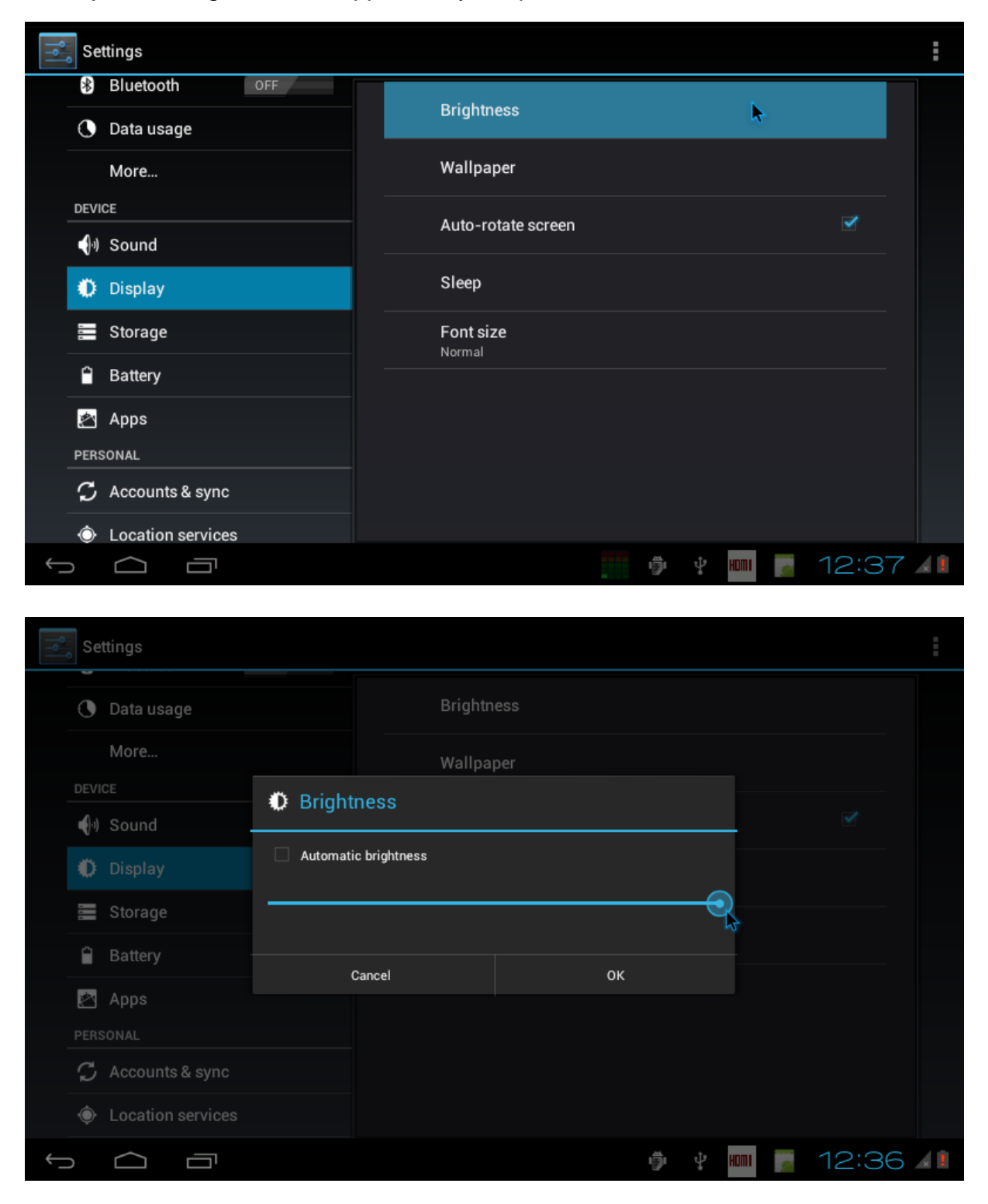

#### Apps

Manage all apps. You can force-stop or uninstall an app that you have installed.

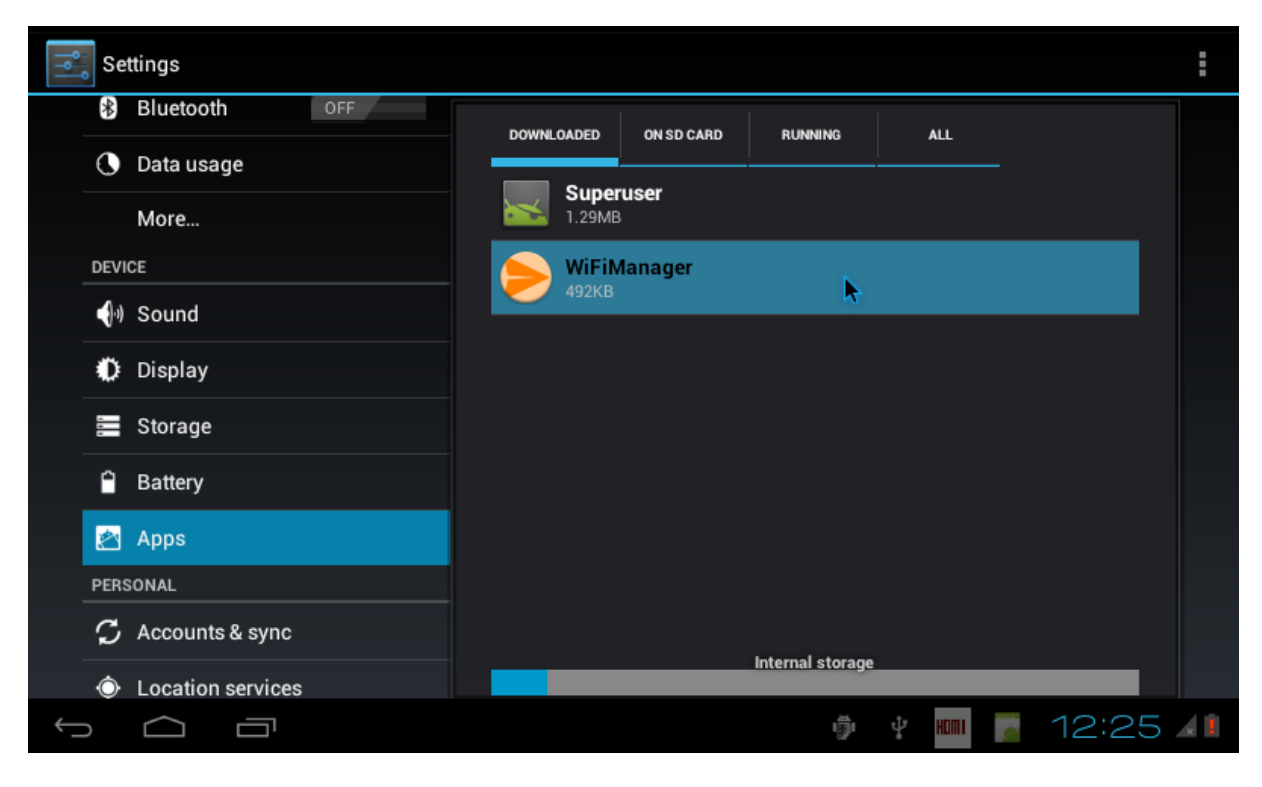

| Settings          |                     |                 |
|-------------------|---------------------|-----------------|
| Bluetooth OFF     |                     |                 |
| 🕚 Data usage      | version 1.0         |                 |
| More              | Force stop          | Uninstall       |
| DEVICE            | STORAGE             |                 |
| ၍ Sound           | Total               | 492KB           |
| i Display         | Арр                 | 492KB           |
|                   | USB storage app     | 0.00B           |
| 🧮 Storage         | Data                | 0.00B           |
| Battery           | SD card             | 0.00B           |
|                   |                     | Move to SD card |
| Apps 🖉            | CACHE               |                 |
| PERSONAL          | Cache               | 0.00B           |
| 🗘 Accounts & sync |                     | Clear cache     |
|                   |                     |                 |
|                   | A THUMPH BY REFAILT |                 |
|                   | 191                 | · 12:25 A       |

#### Language & Input

You can change the UI display language and the default input methods.

| Settings              |                                                   |      |
|-----------------------|---------------------------------------------------|------|
| Apps                  | Language<br>English (United States)               |      |
| PERSONAL              | Spelling correction                               |      |
| 🗘 Accounts & sync     |                                                   |      |
| Occation services     | Personal dictionary                               |      |
| Security              | KEYBOARD & INPUT METHODS                          |      |
| A Language & input    | <b>Default</b><br>English (US) - Android keyboard |      |
| D Backup & reset      | Android keyboard                                  |      |
| SYSTEM                |                                                   |      |
| 🕚 Date & time         |                                                   |      |
| 🖐 Accessibility       | SPEECH                                            |      |
| { } Developer options | Text-to-speech output                             |      |
|                       | 🎆 🖗 🕴 📠 📔 12:7                                    | 15 💵 |

| Settings              |                  |
|-----------------------|------------------|
| Apps                  | العربية          |
| PERSONAL              | فارسی            |
| Location services     | हनि्दी           |
| Security              | ไทย              |
| ▲ Language & input    | 한국어              |
| SYSTEM                | 中文 (简体)          |
| ① Date & time         | 中文 (繁體)          |
| Accessibility         | 日本語              |
| { } Developer options | 🐂 🖗 🛊 🔤 12: 17 🗚 |

## 4.2 Ubuntu Linux

## Root Password: linaro

## 4.2.1 System Settings

You can reach settings and information for personal, hardware, and system here.

|           |                                     |                              |                     |                    |                     | 10:33 👤 linaro - 반          |
|-----------|-------------------------------------|------------------------------|---------------------|--------------------|---------------------|-----------------------------|
|           | Connect                             | Jtils W                      | ebCam_Show          |                    |                     |                             |
|           | CPU_Perfo                           | rmace<br>We                  | bCam_Viewer         |                    |                     |                             |
|           | ICN_Der                             | no                           |                     |                    |                     |                             |
|           | System<br>Real_Time_L<br>Run in Ter | Settings<br>Jpdate_<br>minal |                     |                    |                     |                             |
|           | Suctor Cott                         | inac                         |                     |                    |                     |                             |
|           | system sett                         | ings                         |                     |                    |                     | Q                           |
| Person    | aal                                 |                              |                     |                    |                     |                             |
| Persor    |                                     |                              | (C)                 |                    | <b>A</b>            | m                           |
| Арре      | earance                             | Keyboard<br>Layout           | Language<br>Support | Online<br>Accounts | Screen              | Ubuntu One                  |
| Hardw     | аге                                 |                              |                     |                    |                     |                             |
| 2         |                                     | *                            | *                   |                    |                     | 0                           |
| Add<br>Dr | itional<br>ivers                    | Bluetooth                    | Color               | Displays           | Keyboard            | Mouse and<br>Touchpad       |
|           |                                     |                              |                     |                    |                     | 7                           |
| Nel       | twork                               | Power                        | Printing            | Removable<br>Media | Sound               | Wacom<br>Graphics<br>Tablet |
| Syster    | m                                   |                              |                     |                    |                     |                             |
|           | 9                                   |                              | ¢                   | $\odot$            | Ŕ                   | 28                          |
| Ba        | ckup                                | Software<br>Sources          | System Info         | Time & Date        | Universal<br>Access | User<br>Accounts            |

#### Screen

If you want to disable screen lock or disable turn off/dim screen, go to the **Screen** option to change the settings.

| 🙁 🖨 System Settings   |                     |                     |                    |                     |                             |  |  |
|-----------------------|---------------------|---------------------|--------------------|---------------------|-----------------------------|--|--|
|                       |                     |                     |                    |                     | Q                           |  |  |
| Personal              |                     |                     |                    |                     |                             |  |  |
| <b></b>               |                     |                     |                    |                     | U                           |  |  |
| Appearance            | Keyboard<br>Layout  | Language<br>Support | Online<br>Accounts | Screen 😽            | Ubuntu One                  |  |  |
| Hardware              |                     |                     |                    |                     |                             |  |  |
|                       | *                   | *                   | <b>N</b>           |                     |                             |  |  |
| Additional<br>Drivers | Bluetooth           | Color               | Displays           | Keyboard            | Mouse and<br>Touchpad       |  |  |
|                       | -                   |                     |                    |                     | Z                           |  |  |
| Network               | Power               | Printing            | Removable<br>Media | Sound               | Wacom<br>Graphics<br>Tablet |  |  |
| System                |                     |                     |                    |                     |                             |  |  |
| 9                     | 6                   | ¢                   | $\odot$            | Ť                   | 28                          |  |  |
| Backup                | Software<br>Sources | System Info         | Time & Date        | Universal<br>Access | User<br>Accounts            |  |  |

| 😣 🖨 Screen         |                    |
|--------------------|--------------------|
| All Settings       |                    |
| Brightness         |                    |
|                    |                    |
| Dim screen to s    | ave power          |
| Turn off after:    | Never 💌            |
| Lock OFF           |                    |
| Lock screen after: | Screen turns off 💌 |
|                    |                    |
|                    |                    |
|                    |                    |

#### 4.2.2 Software Center

You can use the Ubuntu Software Center to install extra software.

| -        |                                      | $\bowtie$ | $\bigtriangledown$ | ((۱) | 10:36 | 👤 linaro | ₩ |
|----------|--------------------------------------|-----------|--------------------|------|-------|----------|---|
| 0        | ConnectUtils Wab Came Show           |           |                    |      |       |          |   |
|          | webCam_snow                          |           |                    |      |       |          |   |
| ٧        | CPU_Performace<br>WebCam_Viewer      |           |                    |      |       |          |   |
|          | Ubuntu Software Center               |           |                    |      |       |          |   |
|          | ICN_Demo                             |           |                    |      |       |          |   |
| <b>%</b> |                                      |           |                    |      |       |          |   |
|          | Real_Time_Update_<br>Run_in_Terminal |           |                    |      |       |          |   |

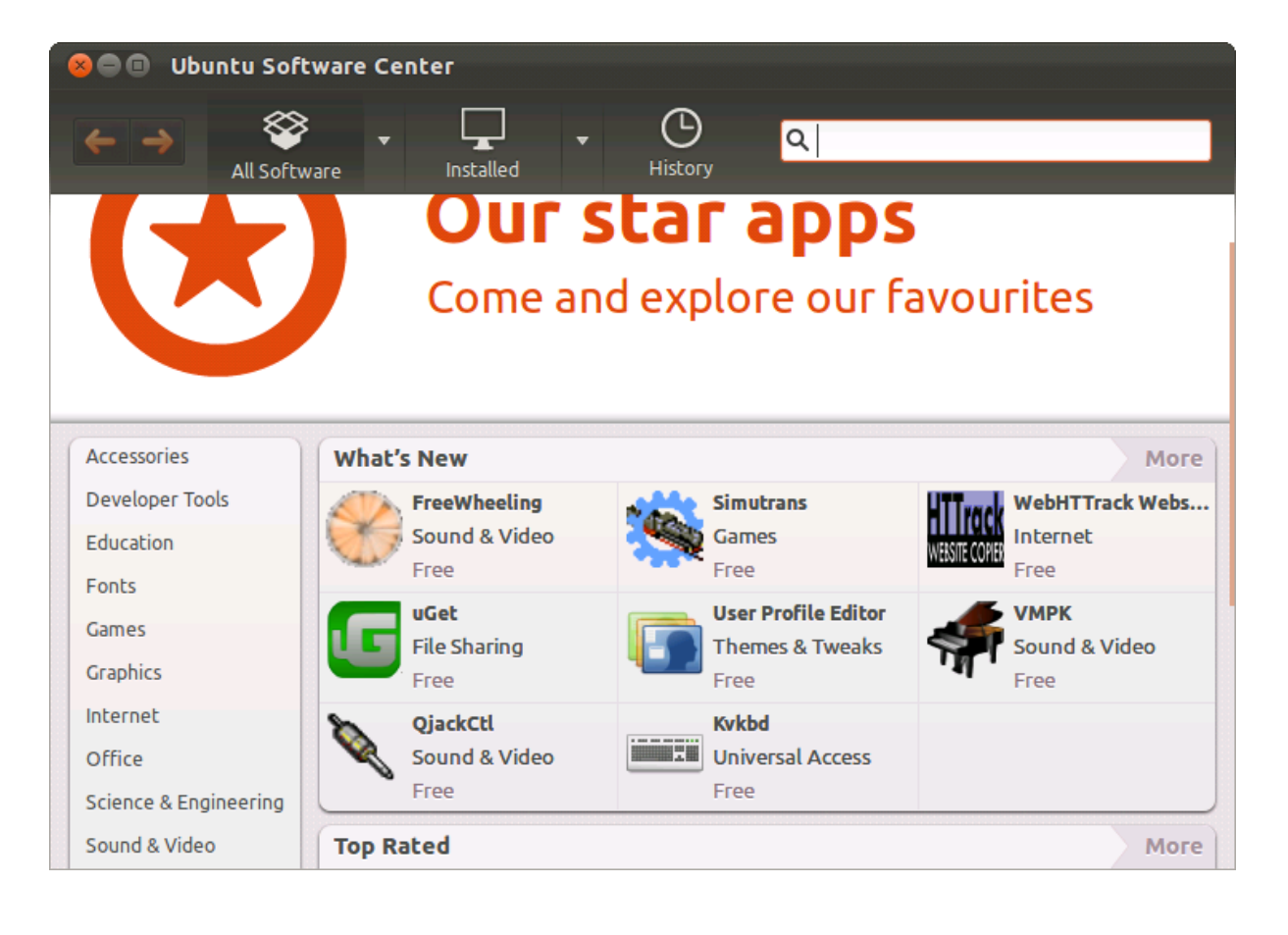

## 4.2.3 Update Manager

If the Update Manager for Ubuntu appears, **please close it**. Do not use it to update the system. We do not offer any support should you use the system update manager.

| 800                                     | Updat                              | e Manager                                                                                                    |       |
|-----------------------------------------|------------------------------------|----------------------------------------------------------------------------------------------------|-------|
|                                         | <b>Softw</b><br>If you o<br>Applic | <b>are updates are available for this computer</b><br>don't want to install them now, choose "Update Manager" from<br>ations later.                                                                                                    |       |
|                                         | 8                                  |                                                                                                    |       |
|                                         |                                    | Not all updates can be installed                                                                                                    |       |
|                                         |                                    | Run a partial upgrade, to install as many updates as possible.                                                                                                    |       |
| <ul><li>✓</li><li>✓</li><li>✓</li></ul> |                                    | This can be caused by:<br>* A previous upgrade which didn't complete<br>* Problems with some of the installed software<br>* Unofficial software packages not provided by Ubuntu<br>* Normal changes of a pre-release version of Ubuntu |       |
|                                         |                                    | Partial Upgrade Close 🔉                                                                                                    | lates |
| ▶ Description                           | ipciono                            | r upuace                                                                                                    |       |
| Setting                                 | JS                                 | Cl                                                                                                    | ose   |

|                                                                                                    | 80       | 🛚 Update Manager                                                                                                    |                 |  |  |  |  |
|----------------------------------------------------------------------------------------------------|----------|----------------------------------------------------------------------------------------------------|-----------------|--|--|--|--|
|                                                                                                    | 4        | Software updates are available for this computer<br>If you don't want to install them now, choose "Update<br>Applications later.            | e Manager" from |  |  |  |  |
|                                                                                                    |          | Important security updates                                                                                                    |                 |  |  |  |  |
| 8                                                                                                    |          |                                                                                                    |                 |  |  |  |  |
|                                                                                                    | ;        | You must check for updates manually                                                                                                    |                 |  |  |  |  |
|                                                                                                    |          | Your system does not check for updates automatically. You can configure this behavior in <i>Software Sources</i> on the <i>Updates</i> tab. |                 |  |  |  |  |
|                                                                                                    |          | ✓ Hide this information in the future                                                                                                    |                 |  |  |  |  |
|                                                                                                    |          |                                                                                                    | Check Close     |  |  |  |  |
| Li                                                                                                    | ▶ Des    | cription of update                                                                                                    |                 |  |  |  |  |
| We<br>Re                                                                                                    | Setti    | ings                                                                                                    | Close           |  |  |  |  |
| 8                                                                                                    | ••       | Update Manager                                                                                                    |                 |  |  |  |  |
| Software updates are available for this computer<br>If you don't want to install them now, choose "Update Manager" from<br>Applications later. |          |                                                                                                    |                 |  |  |  |  |
|                                                                                                    |          | mportant security updates                                                                                                    |                 |  |  |  |  |
| 6                                                                                                    | 3        |                                                                                                    |                 |  |  |  |  |
| (                                                                                                    | ✓ T<br>b | he GNU assembler, linker and binary utilities inutils (Size: 2.3 MB)                                                                        |                 |  |  |  |  |
| system service to manage device colour profiles – system daemon<br>colord (Size: 89 kB)                                                        |          |                                                                                                    |                 |  |  |  |  |
| 348 updates have been selected. 210.4 MB will be downloaded.                                                                                   |          |                                                                                                    |                 |  |  |  |  |
| You may not be able to check for updates or download new updates.                                                                              |          |                                                                                                    |                 |  |  |  |  |
|                                                                                                    |          |                                                                                                    | Install Updates |  |  |  |  |
| ►                                                                                                    | Desc     | ription of update                                                                                                    |                 |  |  |  |  |
|                                                                                                    |          |                                                                                                    |                 |  |  |  |  |

## 5. Touch Panel Calibration

### 5.1 Android RTP re-calibrate procedure

If you want or need to calibrate the touch for any reason such as:

- Touch is not accurate
- You have changed output
- It is your first boot after you updated firmware and set output.

Use the commands to calibrate after devices boot.

When device power on, please notice the messages from console show '**adb\_open**', while the message occurred, quick input or paste character "**stop**" and press "Enter" key to stop the system booting process. Further then input below commands:

|                                                                     | 1   |
|---------------------------------------------------------------------|-----|
|                                                                     |     |
| adb bind config                                                     | - i |
|                                                                     | 1   |
|                                                                     |     |
|                                                                     |     |
| adb open                                                            | 1   |
|                                                                     | 1   |
|                                                                     |     |
| # otop                                                              | 1   |
| # stop                                                              | 1   |
|                                                                     | 1   |
|                                                                     |     |
| //now the system would stop and display stays at penguin icon       | i   |
| mon the system would clop and alopidy stays at poligan teen         | 1   |
|                                                                     |     |
|                                                                     |     |
| # ts_calibrator                                                     | 1   |
|                                                                     | 1   |
|                                                                     |     |
| //now there would be a white (1) at left, it is salibration point   | 1   |
| T intow there would be a write $T$ at left, it is calibration point | 1   |
|                                                                     |     |
|                                                                     |     |
|                                                                     |     |

Here is an example of the console message.

11111

When the calibration point '+' shows, please quickly and accurately touch the cross on panel. Be careful that this calibrator is with timeout function. If it is timeout, just input **ts\_calibrator** again.

After touching several crosses, there will appear a green and red small square. Touch the left green one a while. It is accurate confirmation function; all blue crosses should be within the green square. If not, the calibrator will let you calibrate again automatically.

Finally, reset power or keyin start to continue system.

| # star | rt |      |  |
|--------|----|------|--|
|        |    |      |  |
| <br>   |    | <br> |  |

## 5.2 Ubuntu RTP re-calibrate procedure

-----

If you want to re-calibrate, please key in following commands on the console terminal after system booted:

# rm -f /etc/pointercal

//delete calibration file

# shutdown -r now

//then reboot